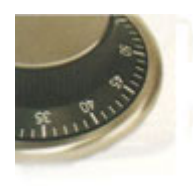

#### SMARTGARD GOLD v5.41

#### Manual

- Funções Master
  - Auditoria.
  - Alterar Data / Hora
  - Adiantar / Atrasar hora
  - Retardo / Janela
  - Programação Semanal
  - Programação Especial (Feriados)
  - Setup da Fechadura
- Funções Gerente
  - Auditoria.
  - Adiantar / Atrasar hora
  - Cadastrar usuários
  - Eliminar usuários
  - Alteração de senha (Gerente e Usuários)
- Funções Usuários.
  - Abertura.
  - Fechamento Imediato

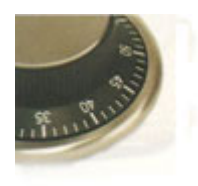

## Auditoria

Master ou Gerente Digitar senha com 6 dígitos para gerente ou a

senha de 8 dígitos para senha master

Navegue com até

Tecle enter para início da transferência dos dados

Obs.: Antes de iniciar a transferência conecte o

cabo de auditoria no módulo e no PC.

# Abertura

Tecle

para ativar a fechadura Digitar senha com 6 dígitos. Gerente ou a

usuários.

Obs.:

Se estiver com o retardo, a fechadura iniciará a

sua contagem e após o término em tempo de janela digite novamente a senha de 6 dígitos.

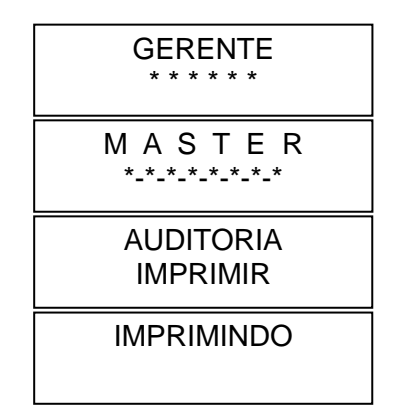

CODIGO

ABRE 28/08/06 14:14

# Adiantar / Atrasar Hora

- Nessa função, é possível adiantar ou atrasar a hora pelos seguintes usuários:
- Máster (0) e Gerente (1)
- Essa função pode ser feita em cidades que possuem horário de verão •
- A hora só pode ser atrasada se já tiver sido adiantada antes.

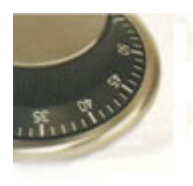

#### Adiantar / Atrasar Hora 1 - Tecle $\nabla$ Máster ou Gerente $\triangleright$ GERENTE \* \* \* \* \* \* 2- Digitar senha com 6 dígitos para gerente ou a MASTER senha de 8 dígitos para senha máster \*\_\*\_\*\_\*\_\*\_\*\_\* ADIANTAR HORA 3- Teclar 3 vezes 14:14:06 ATRASAR HORA 4- Para adiantar a hora tecle 15:14:08

5- Se deseja realizar a função de atrasar a hora repita o procedimento

# Alterar Data / Hora

- Nessa função, é possível alterar a data e hora pelo seguinte usuário:
- Máster (0)
- É necessário alterar a Data e Hora ao ligar a fechadura pela primeira vez.

Obs.:

Somente será possível a alteração da data e hora fora do tempo programado de fechamento.

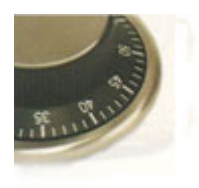

| Alterar Data / Hora                                                    |                                    |
|------------------------------------------------------------------------|------------------------------------|
| 1- Tecle A Master                                                      | MASTER                             |
| 2- Digitar senha de 8 dígitos                                          | *_*_*_*_*_*_*                      |
| 3- Navegue com a tecla $\begin{bmatrix} \nabla \\ A \end{bmatrix}$ até | ALTERA DATA/HORA<br>23/06/06 16:07 |
| 4- Altere data e hora                                                  | ALTERA DATA/HORA<br>24/06/06 17:07 |
| 5- Tecle para confirmar                                                | CONFIRMAR *<br>24/06/06 17:07      |
| 6- Aguarde até aparecer<br>"CODIGO CORRETO"                            | CODIGO CORRETO                     |

## Cadastrar usuários

- Nessa função, é possível cadastrar os seguintes usuários:
- 2,3,4,5,6,7,8
- Esses usuários só podem ser cadastrados pelo usuário gerente (1)

#### Atenção:

Não é possível cadastrar a senha '0 0 0 0 0 0'

#### Cadastrar usuários

- 1- Tecle  $\bigcirc$  Gerente
- 2- Digitar senha gerente com 6 dígitos
- 3- Tecle Enter
- 4- Digite o número do usuário 2 a 8
- a ser cadastrado
- 5- Digite a senha do usuário e

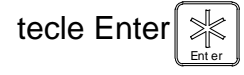

| GERENTE |   |   |   |   |   |   |
|---------|---|---|---|---|---|---|
| ,       | k | * | * | * | * | * |

DEL/HAB USUARIO 0 1

 $\mathsf{USUARIO} = \mathsf{X}$ 

1

USUARIO = X \*\_\*\_\*\_\*\_\*\_\*

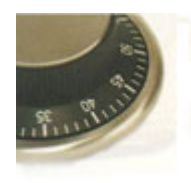

#### Cadastrar usuários

6- Digite a senha novamente para

confirmação e tecle Enter

7- Aguarde até aparecer

| USUA | RI | 0 | = | Х |  |  |
|------|----|---|---|---|--|--|
| *    |    |   |   |   |  |  |
|      |    |   |   |   |  |  |

CODIGO - ACEITO

## Eliminar Usuários

- Essa função é possível eliminar os seguintes usuários:
- 2,3,4,5,6,7,8
- Esses usuários só podem ser eliminados pelo usuário GERENTE (1)

## Eliminar Usuários

- 1- Tecle
- 2- Digite senha gerente com 6 dígitos
- 3- Tecle Enter
- 4- Digite o número do usuário
- a ser eliminado

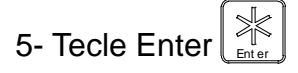

6- Aguarde até aparecer

GERENTE \*\*\*\*\*\* DEL/HAB USUARIO 0 1 USUARIO = 1 USUARIO = X DELETAR

CODIGO - ACEITO

## Alteração de senha: Gerente, Usuários e Máster.

- Nessa função, é possível alterar a senha dos seguintes usuários:
- Máster (0), Gerente (1), Usuários (2,3,4,5,6,7,8)
- A senha desses usuários só poderão ser alteradas por eles mesmos.

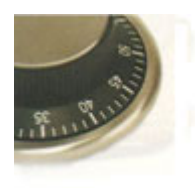

## Alteração de senha Máster

- 1- Tecle 🔽 Máster
- 2- Digite '0' (zero) oito vezes
- 3- Digite a senha atual do máster
- 4- Tecle Enter
- 5- Confirme a senha nova do máster

digitando novamente

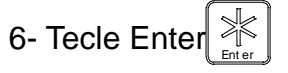

# Alteração de senha Gerente e Usuários

- 1 Digite '0' (zero) seis vezes
- 2- Digite a senha atual do usuário
- 3- Digite a senha nova do usuário
- 4- Tecle Enter
- 5- Confirme a senha nova do usuário

digitando novamente.

6- Tecle Enter

7- Aguarde até aparecer

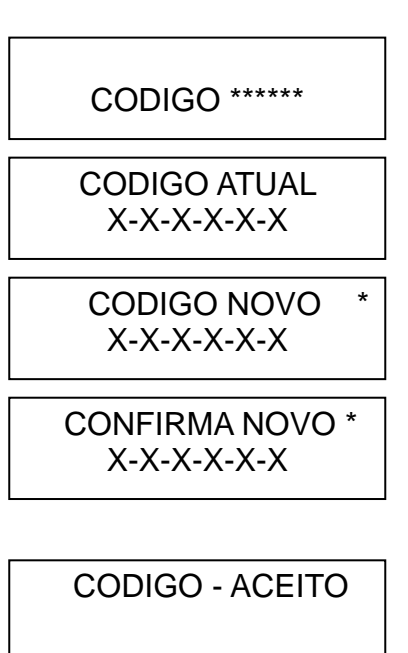

#### Fechamento Imediato

- Nessa função, é possível programar o fechamento imediato pelos seguintes usuários:
- Gerente (1), 2 ,3 ,4 ,5 ,6 ,7 ,8
- No fechamento imediato a fechadura ficará bloqueada da data e hora atual até a data e hora agendada para a abertura.
- Somente o Gerente (1) poderá visualizar a data e hora da próxima abertura

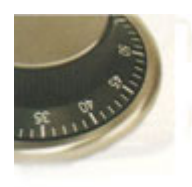

 Obs.: Não é possível realizar nenhuma função de abertura até a data e hora programada na função.

ATENÇÃO: Antes de prosseguir este procedimento verificar se data e hora da fechadura estão corretas

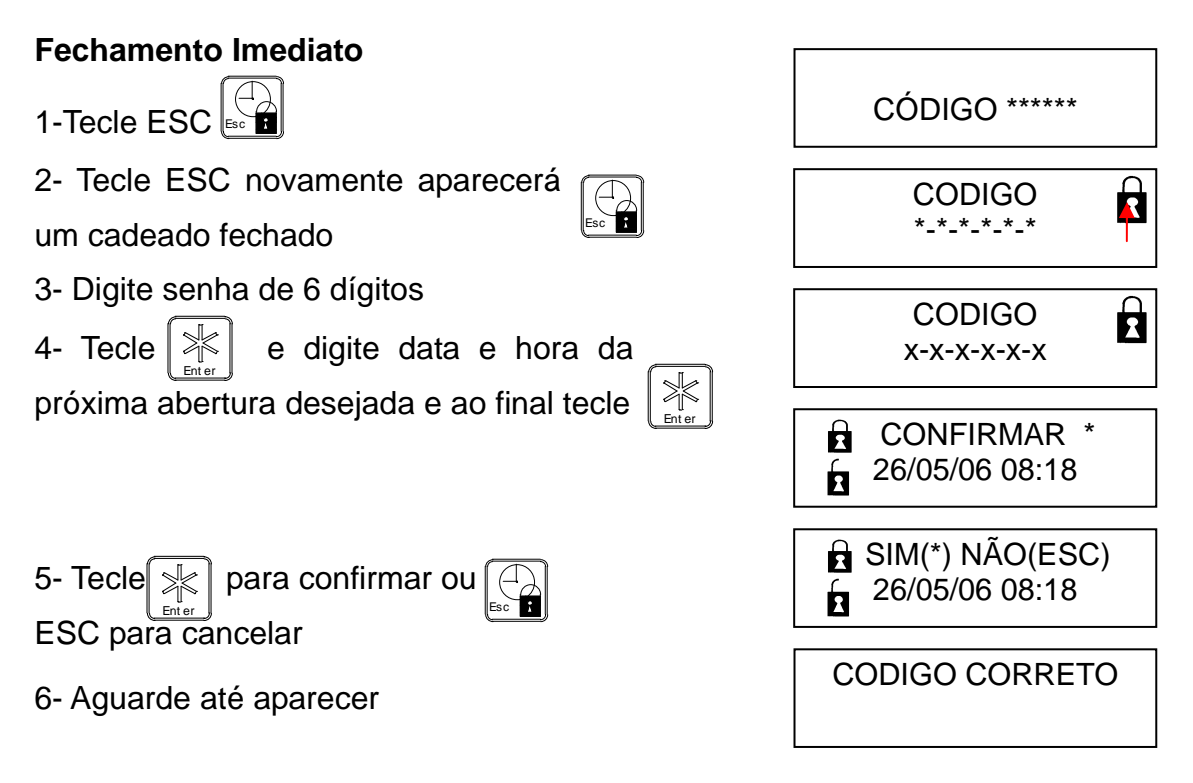

## Programação Especial (Feriados)

- Nessa função é possível programar os feriados. Nesse dia não será possível realizar a abertura.
- Cada fechadura suporta até 15 programações de feriados diferentes.
- Essas programações somente poderão ser realizadas pelo Máster (0)
- Obs.: Não é possível realizar nenhuma função de abertura no período de data e hora cadastrado para trancamento.

ATENÇÃO: Antes de prosseguir este procedimento verificar se data e hora da fechadura estão corretas

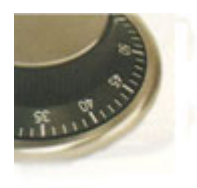

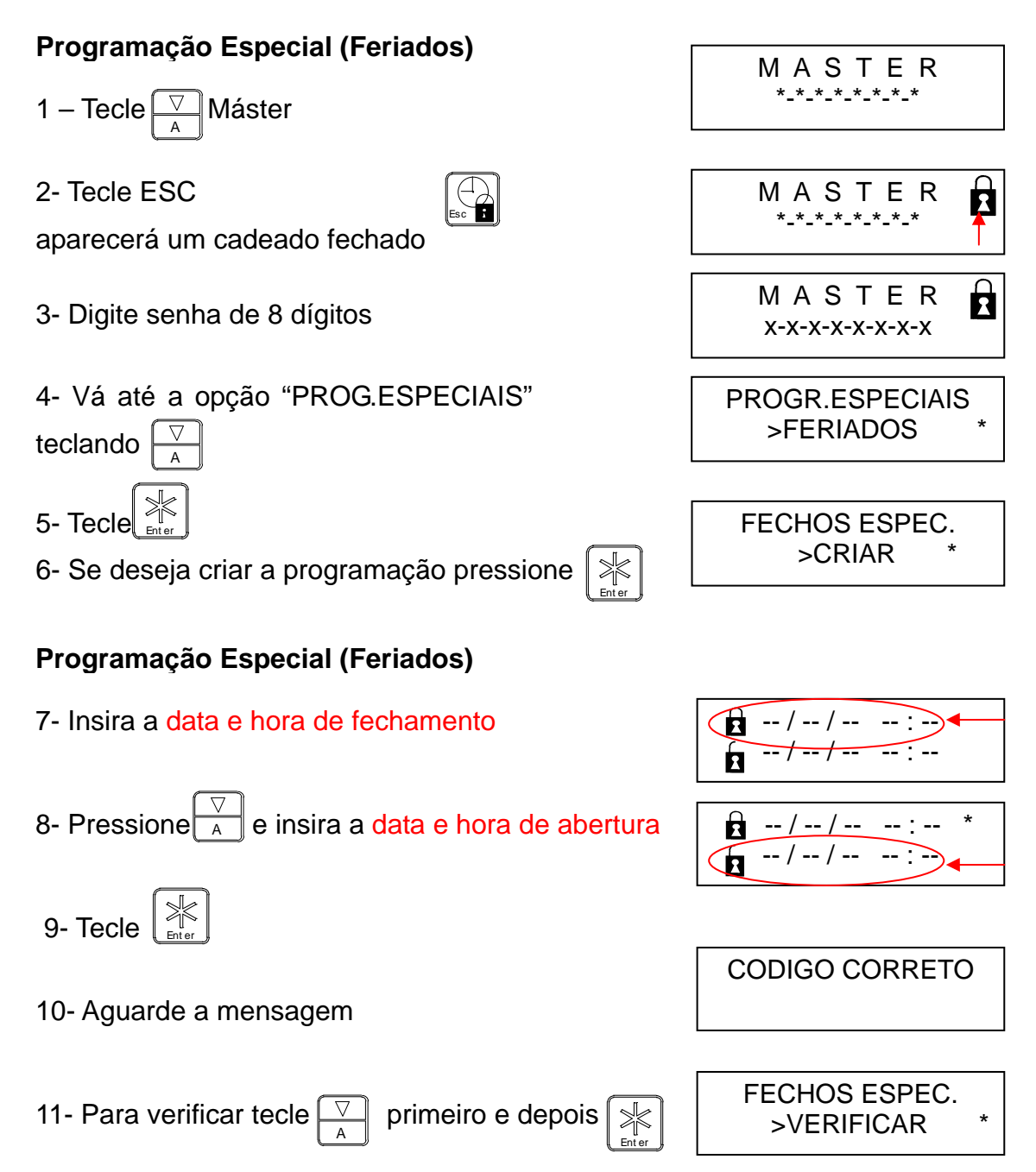

## Programação Semanal

 Nessa função é possível programar o horário de abertura para cada dia da semana.

Obs.:

Não é possível realizar nenhuma função de abertura fora do período de data e hora cadastrado para abertura semanal. Portanto, dias não cadastrados,

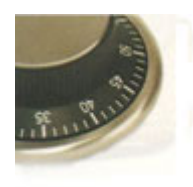

não realizarão abertura.

A mudança (inserir,deletar,alterar) na programação semanal só pode ser realizada no período de abertura cadastrado.

ATENÇÃO: Antes de prosseguir este procedimento verificar se data e hora da fechadura estão corretas

#### Programação Semanal

MASTER 1 – Tecle Máster \*\_\*\_\*\_\*\_\*\_\*\_\* 2- Tecle ESC MASTER R aparecerá um cadeado fechado \* \* \* \* \* \* \* MASTER Ħ 3- Digite senha de 8 dígitos X-X-X-X-X-X-X-X 4- Vá até a opção "PROG.SEMANAL" PROGRAMACAO >SEMANAL teclando 5- Tecle PROGR. SEMANAL 6- Se deseja criar a programação pressione >CRIAR Programação Semanal 7- Se deseja criar programação para segunda-SEG e digite horário de abertura e feira, pressione 8 --:de fechamento 8- Após digitados os horários para abertura e SEG fechamento, teclar 08:30 **16:30** 

9- Aguarde a mensagem

10- Caso deseje cadastrar o mesmo horário da segunda-feira na terça- feira Tecle 

 SEG

 16:30

 CODIGO CORRETO

 TER

 08:30

 TER

 16:30

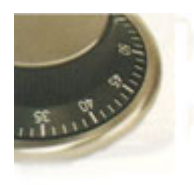

## Programação Semanal

11- Para verificar as programações,

Tecle  $\boxed{\bigtriangledown}_{A}$  e depois  $\boxed{}_{+}$ 

PROGR. SEMANAL >VERIFICAR \*

# Fechadura – Retardo/Janela

 Nessa função é possível programar o tempo de RETARDO "tempo em que o usuário espera a fechadura" e tempo de JANELA "tempo em que a fechadura espera o usuário digitar a senha" para a abertura.

Obs.:

- O máximo de tempo de retardo possível é 99 minutos.
- O máximo de tempo de janela possível é 19 minutos.

#### **Retardo/Janela**

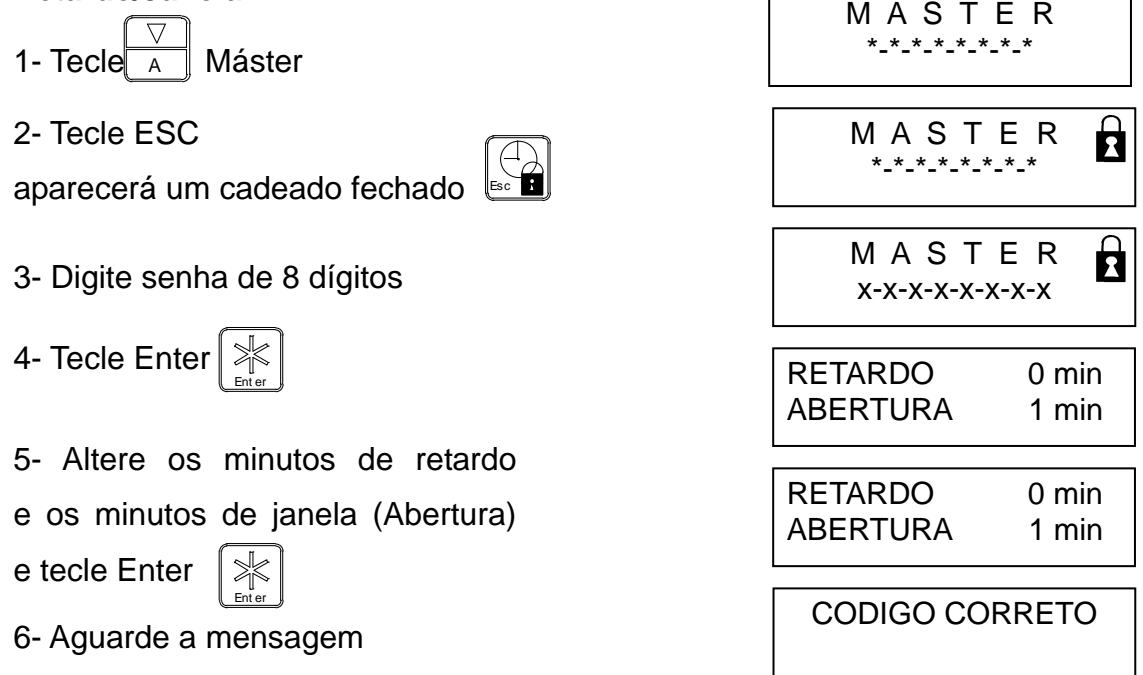

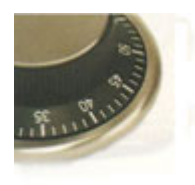

#### Setup – Fechadura RETARDO / JANELA

 $\nabla$ Tecle Máster MASTER \*\_\*\_\*\_\*\_\*\_\* Digite senha de 8 dígitos Navegue no menu com a tecla  $\begin{bmatrix} \overline{\nabla} \\ A \end{bmatrix}$ até o item retardo. Obs.: Neste item você habilitará ou não o acesso do máster à tela de configuração de retardo e janela. Altere a configuração RETARDO  $\geq$ teclando SIM RETARDO para confirmar Tecle NÃO Aguarde a mensagem CODIGO CORRETO Setup - Fechadura – Prog. Semanal **PROG. SEMANAL** Tecle 🖡 А para próximo item SIM Obs.: Neste item você habilitará ou não o acesso do máster à tela de configuração da programação semanal. **PROG. SEMANAL** Altere a configuração SIM teclando **PROG. SEMANAL** Tecle para confirmar NÃO Aguarde a mensagem CODIGO CORRETO

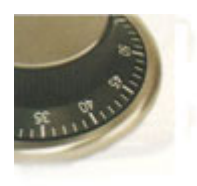

#### Setup - Fechadura – Prog. Feriado

Tecle  $\boxed{\bigtriangledown}$  para próximo item

PROGR. FERIADO

Obs.: Neste item você habilitará ou não o acesso do

#### máster à tela de configuração dos feriados.

Altere a configuração PROGR. FERIADO SIM teclando PROGR. FERIADO para confirmar Tecle NÃO CODIGO CORRETO Aguarde a mensagem Setup - Fechadura – Blog. Imediato **BLOQ. IMEDIATO** para próximo item Tecle [ А SIM Obs.: Neste item você habilitará ou não o acesso dos usuários e gerente à tela de fechamento imediato. Altere a configuração **BLOQ. IMEDIATO** teclando SIM **BLOQ. IMEDIATO** para confirmar Tecle NÃO

Aguarde a mensagem

CODIGO CORRETO

SIM

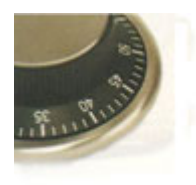

#### FORT SAFE

Cofres e Equipamentos de Segurança CNPJ 08.208.924/0001-90 I.E. 149.374.712.118 Fone/Fax: (0xx11) 3804-4148 e-mail: <u>vinicius@fortsafe.com.br</u> SITE: www.fortsafe.com.br

# Setup - Fechadura – Dupla Combinação

Tecle 🗡 para próximo item

DUPLA COMB.

NAO

Obs.: Neste item você habilitará ou não a abertura da

#### fechadura com dois usuários com senhas diferentes.

| Altoro o configuração                               |                |
|-----------------------------------------------------|----------------|
| Ailere a coningulação                               | DUPLA COMB.    |
| teclando                                            | SIM            |
|                                                     |                |
| Tecle reference para confirmar                      | DUPLA COMB.    |
|                                                     | NÃO            |
|                                                     |                |
| Aguarde a mensagem                                  | CODIGO CORRETO |
|                                                     |                |
|                                                     |                |
|                                                     |                |
| Setup - Fechadura – Sensores de Porta               |                |
|                                                     | SENSORES DORTA |
| Tecle A para próximo item                           |                |
|                                                     | NAO            |
| Obs.: Neste item você habilitará ou não os sensores | de             |
| porta aberta e ferrolho aberto.                     |                |
| Altere a configuração                               | SENSORES PORTA |
| teclando                                            | SIM            |
|                                                     |                |
| Tecle 🔄 para confirmar                              | SENSORES PORTA |
|                                                     | NÃO            |

Aguarde a mensagem

CODIGO CORRETO

#### Fim do setup

A para retornar ao início do setup

Tecle

Tecle

para sair do setup.